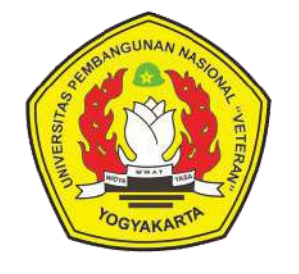

## TATA CARA PEMBAYARAN BIAYA PENDIDIKAN **UNIVERSITAS PEMBANGUNAN NASIONAL VETERAN YOGYAKARTA MELALUI CHANNEL BANK BTN**

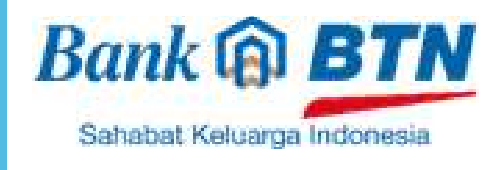

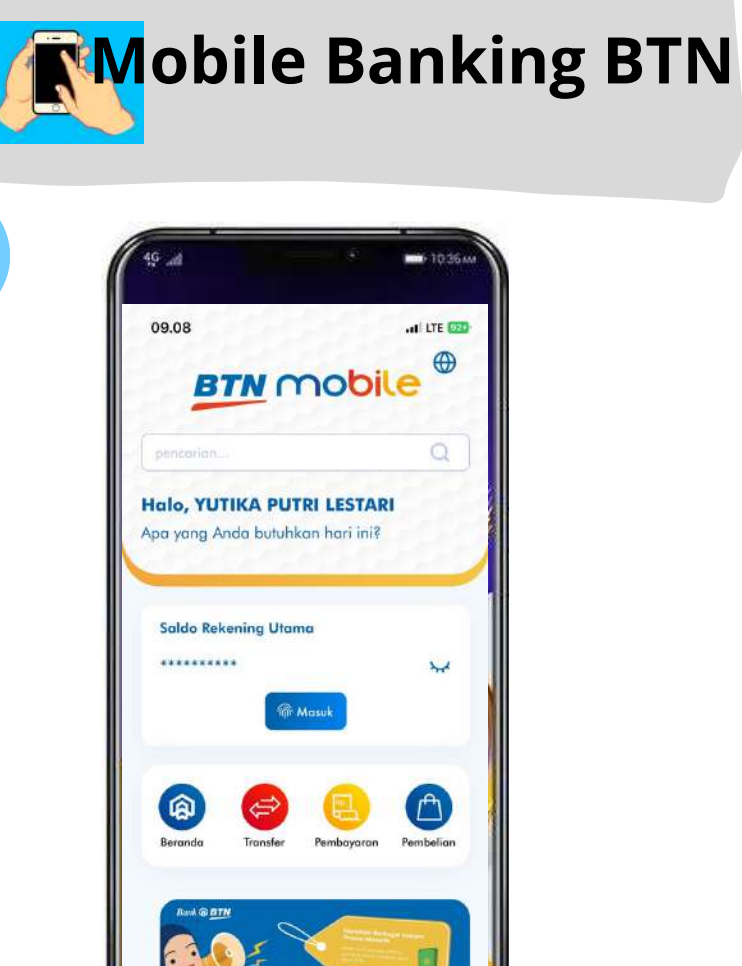

"Login" ke m-Banking BTN

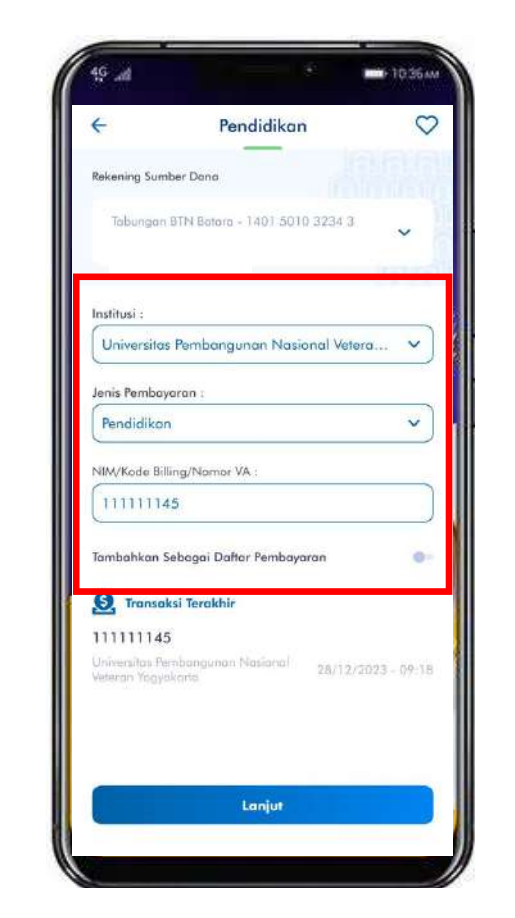

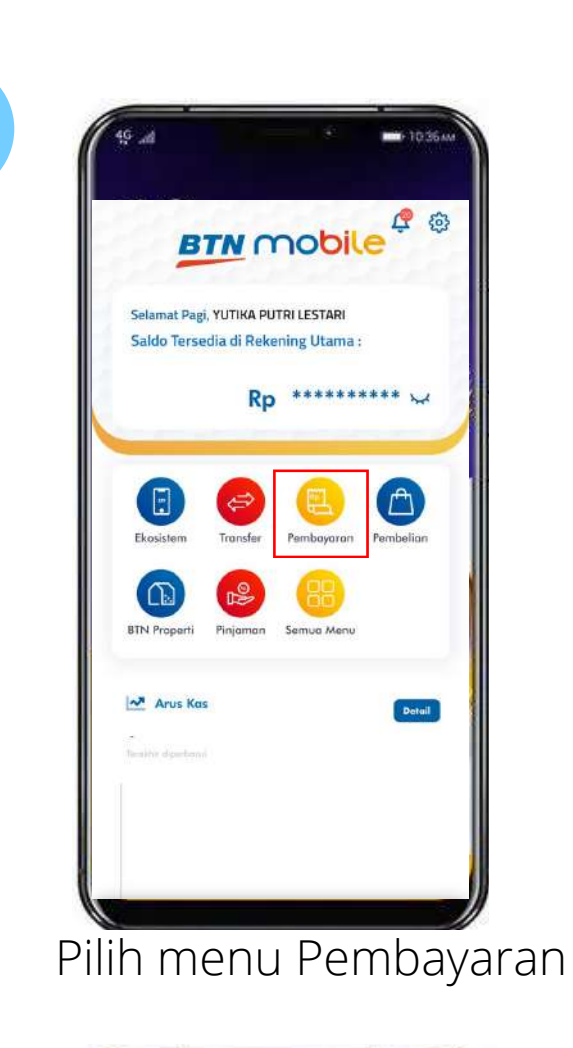

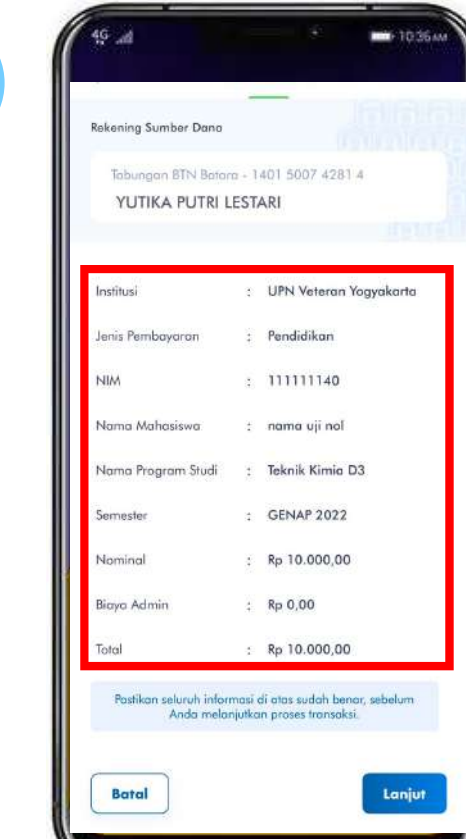

5

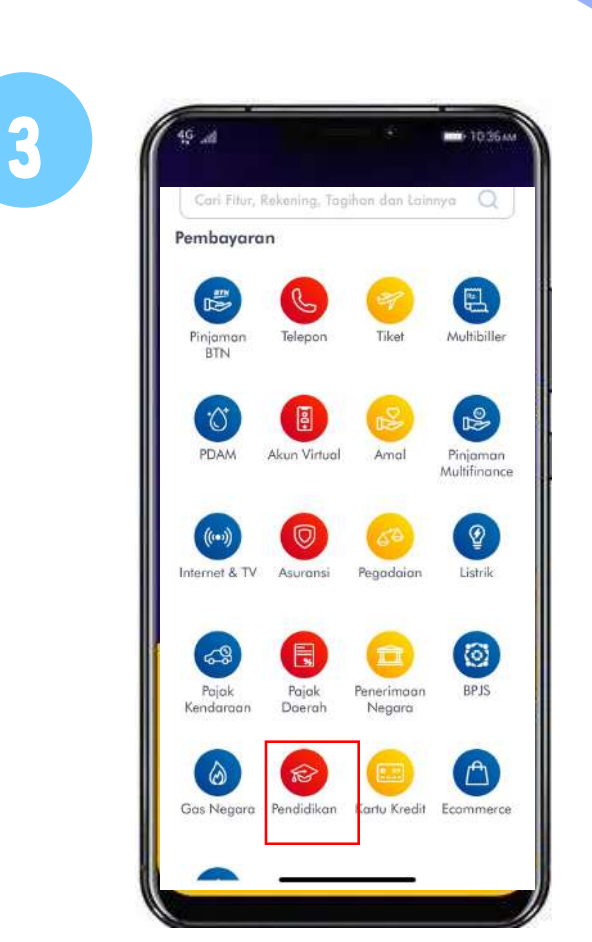

## Pilih Menu Pendidikan

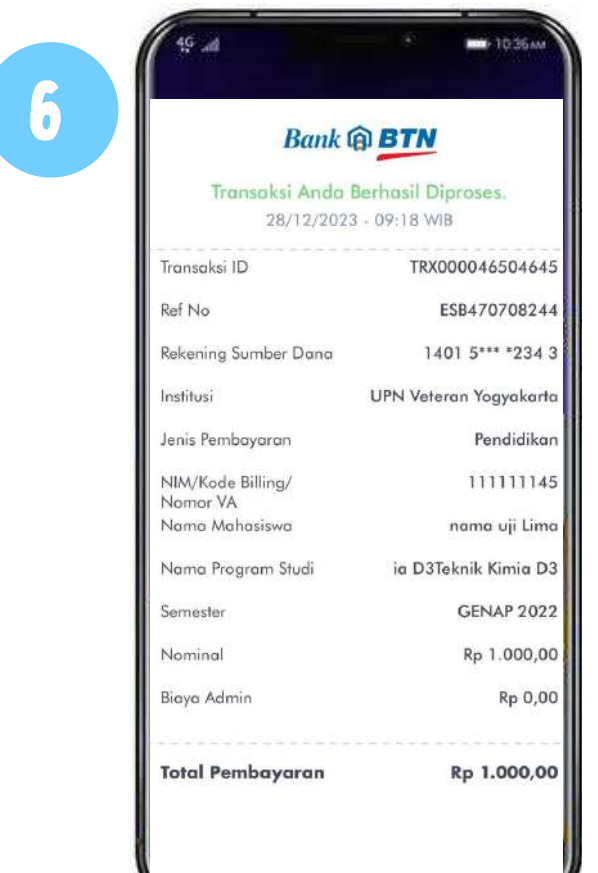

Pilih Universitas Pembangunan Nasional Veteran Yogyakarta,pilih Tipe Pembayaran, lalu input **NIM** 

Periksa kembali tagihan pembayaran, apabila telah sesuai Input PIN *m-banking* dan klik kirim

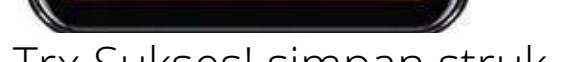

Trx Sukses! simpan struk sebagai bukti pembayaran

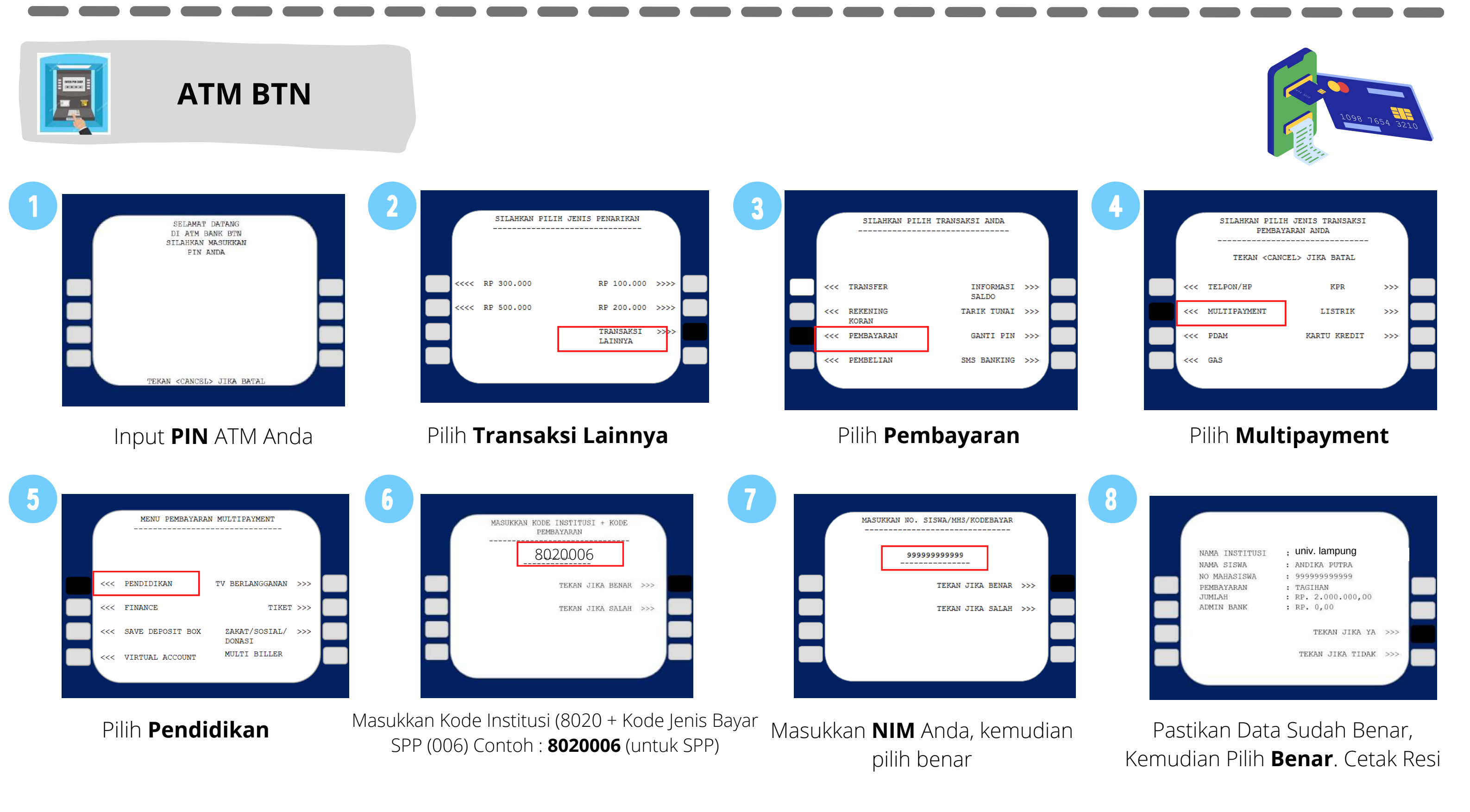

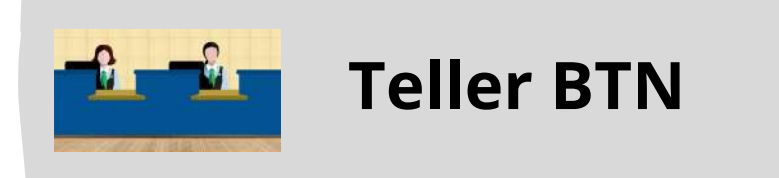

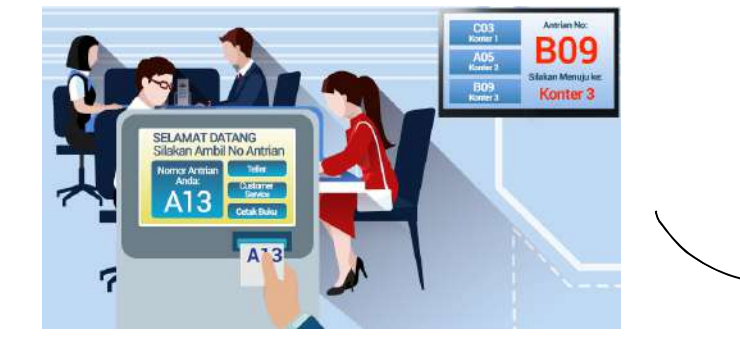

Berikan kode billing pada *teller* Bank BTN terdekat Teller akan menginfokan nominal yang harus dibayar

Serahkan uang pada *teller* sesuai nominal tagihan RECEIPT

Terima resi pembayaran dari *teller* sebagai bukti pembayaran

Kantor Cabang Bank BTN Yogyakarta Jl. Jend. Sudirman No.71, Terban, Kec. Gondokusuman, Kota Yogyakarta, Daerah Istimewa Yogyakarta 55223 (0721) 489253-55, 484778, 483256

kc.yogyakarta@btn.co.id

9

 $\succ$ 

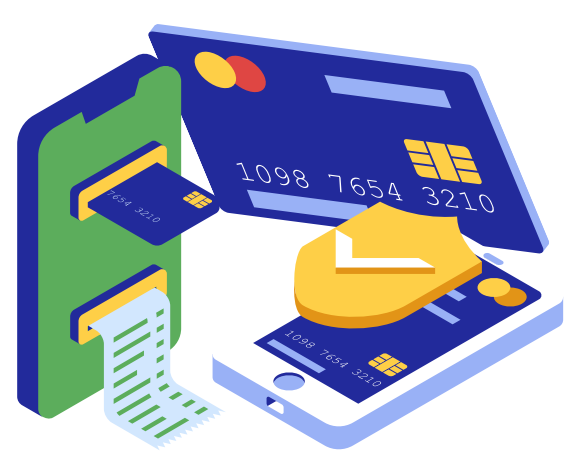

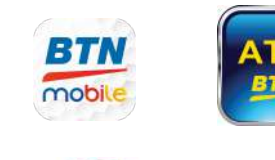

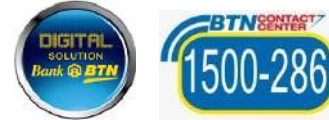